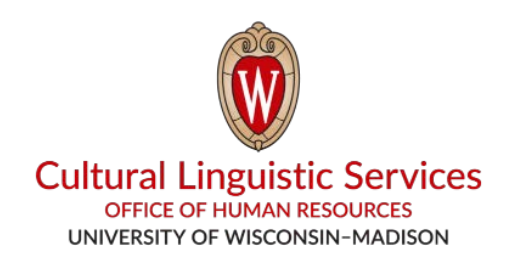

## How to Install WhatsApp on Your Smartphone

Things You Will Need: Smartphone (iPhone or Android)

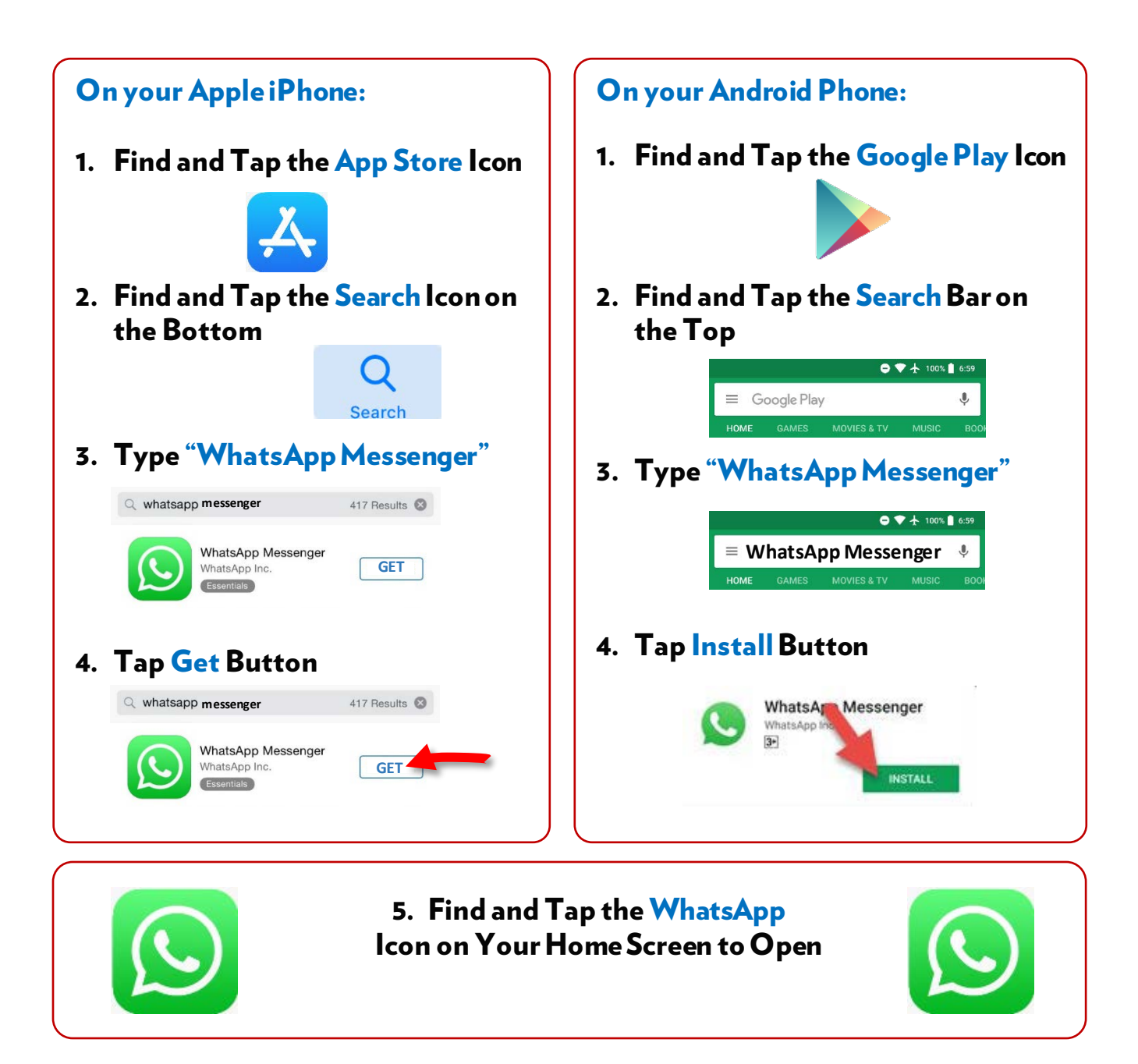

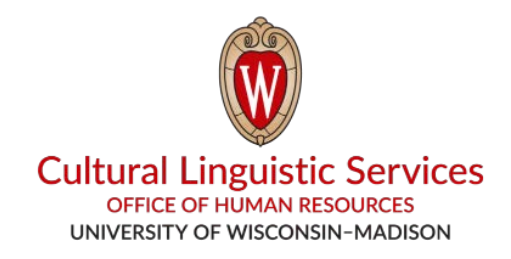

- I. Save "CLS WhatsApp" name and phone number to your phone's address book: (608) 514-2874
- II. Send us a message with the following:
  - 1. Your Preferred Language Code (E, S, H, T, C, N)

| E – English | T – Tibetan |
|-------------|-------------|
| S – Spanish | C – Chinese |
| H – Hmong   | N – Nepali  |

- 2. Your Department
- 3. Your Name
- 4. Your Phone Number

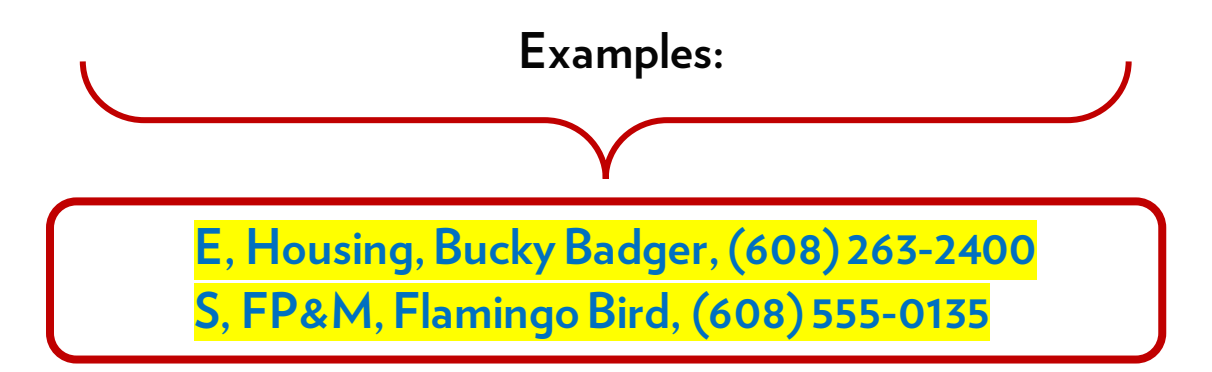